## Alamo Colleges Educational Services (ACES) Portal

## Get your Alamo Colleges ACES ID and Password

Instructions for accessing the portal are provided below for New Students or Transfer Students and existing PALS User – ACES Portal Login. Instructions are also provided for changing your password.

## -New Students or Transfer Students

If you are a new student or transferring in to the Alamo Colleges, take the following steps to obtain your username and password:

- Search to find your User ID
- In the Portal's home page <u>https://aces.alamo.edu</u>, there will be a message "**How do I get** a user name and password? Click Here."

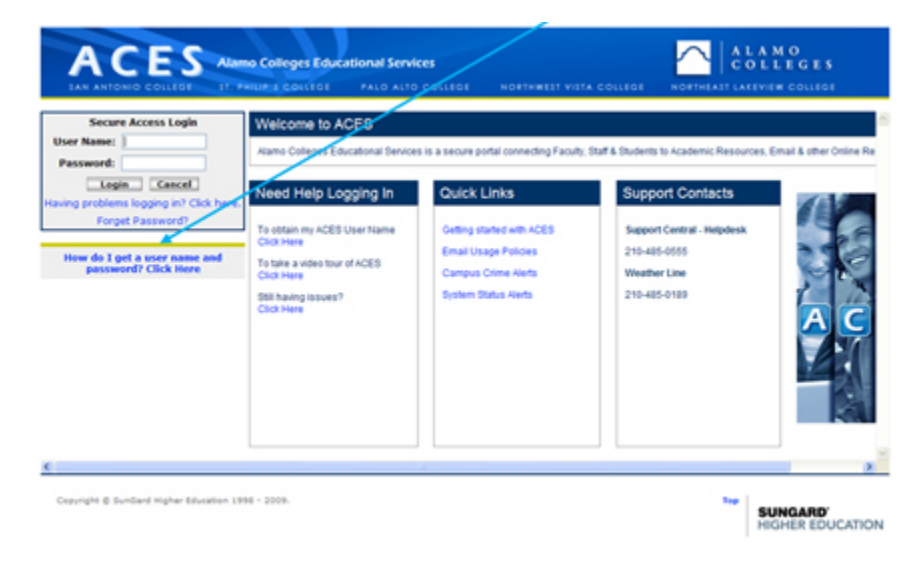

- After clicking the message a new screen will appear.
- Below the message there will be two fields. In the Last Name field, enter your full last name.

| A L A M O<br>C O L L E G E S                                                                                  |                                                                                              |
|----------------------------------------------------------------------------------------------------|----------------------------------------------------------------------------------------------|
|                                                                                                    | HELP EXT                                                                                     |
| So that we can look up your ACES Portal id please er<br>security number in the boxes provided and click on th | nter in your complete last name plus the last four digits of your social<br>le SugMIT button |
| Last Name                                                                                                    |                                                                                              |
| Last 4 Digits of SSN                                                                                          |                                                                                              |
| Submit                                                                                                    |                                                                                              |
| RELEASE: 1.0                                                                                                  |                                                                                              |

• In the Last 4 Digits of SSN field, enter the last four digits of your Social Security Number.

If your information is in the system it will provide your User ID and an example of a default Password to use the first time you log in.

| A L A M O<br>C O L L E G E S                                                                                                    | -                                                                    |
|----------------------------------------------------------------------------------------------------|----------------------------------------------------------------------|
|                                                                                                    | Default Password Example                                             |
| Your ACES Fortal of a provided below. If you have never logged into ACES before, a default password com<br>what your betholer in MMEDIYY format has been set. (ID. Jie Smith who are born Oct 1101 1055 would have | HEP EXT                                                              |
| If we were unable to find a match or there was more than one match based on the name and SSN informat<br>office for assistance.                                                                                    | ion provided you will need to contact the appropriate administrative |
| New ACES User ID Inquiry                                                                                                    |                                                                      |
| ACES ID Lookup<br>Your ACES ID In:<br>Jandh ACES User ID                                                                                                    |                                                                      |
| New ACES User ID Inquiry<br>RELEASE: 1.0                                                                                                    |                                                                      |

• Once your User ID is returned, you can return to the log in screen <a href="https://aces.alamo.edu">https://aces.alamo.edu</a>, use your User ID and the appropriate password to log into the ACES portal.

If you are not in the system, you will get the message below and instructions to contact the College Enrollment Services/Admissions and Records Office. An example of why you may not be in the system is if your application for admission has not been received

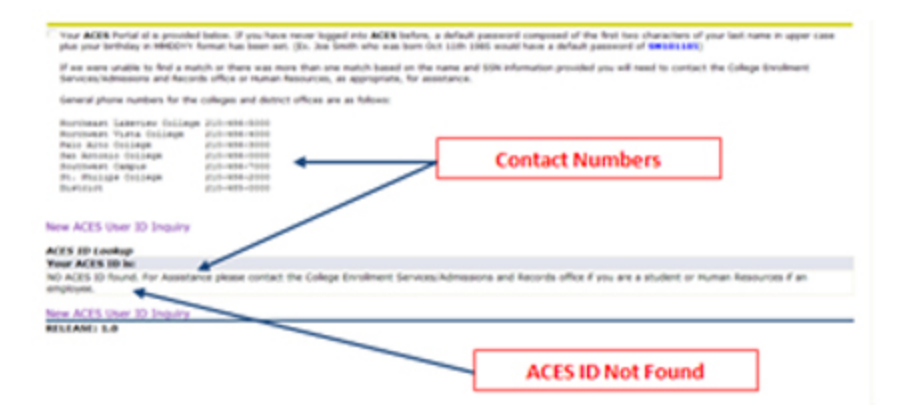